-

| Q              | eRA electronic Researche                                                                         | r Profiles – Updating your Research Classifications                                                                                                    |
|----------------|--------------------------------------------------------------------------------------------------|----------------------------------------------------------------------------------------------------|
| 1              | Log in to eRA with your UCT                                                                      | Login Accessibility                                                                                                    |
|                | http://eraonline.uct.ac.za                                                                       | UCT Research Portal                                                                                                    |
|                | Click <b>Login</b> which can be found at the top right of the screen.                            | · · · · · · · · · · · · · · · · · · ·                                                                                                    |
| 2              | Ensure that you are signed in on your                                                            | Q. Search Help - Researcher Rybicki, Edward Peter -                                                                                                    |
|                | Researcher role.                                                                                 | View Profile L <sup>2</sup> Access Advanced Analytics + Add New Content                                                                                                    |
|                |                                                                                                  | Edward Peter Rybicki / Edit<br>South Africa<br>e: ed ublicki@uct.ac.za                                                                                                    |
|                |                                                                                                  |                                                                                                    |
| 3              | From the dashboard, you can open                                                                 |                                                                                                    |
|                | up your Researcher Profile by<br>clicking on the <b>Edit</b> button next to                      | Q. Search Help • Researcher: Rybicki, Edward Peter • .                                                                                                    |
|                | your name.                                                                                       |                                                                                                    |
|                |                                                                                                  | •       South Africa         e:       ed.rybicki@uct.ac.za                                                                                                    |
|                |                                                                                                  |                                                                                                    |
| 4              | To find the research classification information, navigate to the <b>Research</b>                 |                                                                                                    |
|                | Profile tab.                                                                                     | Key Information * Work Affiliations Research Profile NRF *                                                                                                    |
|                | The first four research classification                                                           |                                                                                                    |
| 9              | fields, related to the NRF, can be                                                               |                                                                                                    |
|                | completed in the following way:                                                                  | Scientific Domain                                                                                                    |
|                | Click on the <b>plus icon</b> . You can type                                                     | Branch or field of knowledge also associated with a specific faculty (select 1 domain).                                                                                                    |
|                | for, then click search and a list of                                                             | <b>±</b>                                                                                                    |
|                | results should be returned. To select the applicable option, click on the                        |                                                                                                    |
|                | <b>plus icon</b> to add the item.<br>You can click on the <b>A7 button</b> to                    | Scientific Domain                                                                                                    |
|                | search through a predefined list of                                                              | Branch or field of knowledge also associated with a specific faculty (select 1 domain).                                                                                                    |
|                | research areas.                                                                                  |                                                                                                    |
|                | The same process can be followed for the Scientific Domain Primary                               |                                                                                                    |
|                | Research Field, Secondary Research                                                               |                                                                                                    |
|                | Field and Specialisation.                                                                        | Heatn and Medical Sciences (Scientific Domain)                                                                                                    |
|                | Please ensure that you read the hint                                                             | Social Sciences                                                                                                    |
|                | of categories/areas allowed for each                                                             |                                                                                                    |
|                | of the fields.                                                                                   |                                                                                                    |
|                | These classifications are internally visible with the option of being                            |                                                                                                    |
|                | visible on the Research Portal.                                                                  |                                                                                                    |
|                | will be extracted from the HEMIS                                                                 |                                                                                                    |
|                | annual submission and uploaded onto your Researcher Profile.                                     | FRASCATI Research Classification *                                                                                                    |
|                | Please review these classification. and                                                          | Research activities that your research is located in and is based on the Frascati Manual (select or replace up to 5 Frascati classifications). If your Frascati research classification have incorrectly been assigned or you require changes, click here to log a call.                                                                                                    |
|                | if an update is required, please log a                                                           | Divinences         Lge           Other mathematical sciences not classified elsewhere           Atomic, molecular, nuclear, particle and plasma physics                                                                                                    |
|                | These elessifications are only                                                                   | Operations Research                                                                                                    |
|                | internally visible on the system.                                                                |                                                                                                    |
| 7              | Keywords are linked to the UN                                                                    |                                                                                                    |
|                | <b>SDGs</b> , and can be captured by clicking on the <b>plus icon</b> , typing in                | Keywords                                                                                                    |
|                | and searching for the words or<br>terms that define your work or                                 | Words and terms that define your work or research interests (select up to 15 keywords). Keywords may be linked to United Nations (UN) Sustainable Development Goals (SDGs). Based on the keywords selected up to 3 SDGs may automatically be applied to the SDGs in your profile below.                                                                                                    |
|                | research interests.                                                                              | Search results for cancer                                                                                                    |
|                | Once you have done so, select the                                                                | endometrial cancer                                                                                                    |
|                | applicable option by clicking the <b>plus icon</b> to add the keywords.                          | altopian tube cancer      Primary certificate account of the cancer                                                                                                    |
|                | These classifications are internally                                                             | recurrent ovarian cancer      Rearder Cancer Cells                                                                                                    |
|                | visible, with the option of being                                                                |                                                                                                    |
|                | Portal.                                                                                          |                                                                                                    |
| 8              | Sustainable Development Goals                                                                    | Sustainable Development Goals                                                                                                    |
|                | (SDGs) can be captured by searching for specific words using                                     | United Nations (UN) Sustainable Development Goals (SDGs) applicable to your work or research interests (select or replace up to 3 SDGs).                                                                                                    |
|                | the search function, or the <b>AZ button</b> to select an area specific to                       | Search results for Health                                                                                                    |
|                | your research interests                                                                          | Good Health & Well-Being (3)                                                                                                    |
|                | These classifications are internally                                                             | Sustainable Development Goals United Nations (UN) Sustainable Development Goals (SDG) applicable to your work or research interests (select or replace up to 3 SDGs).                                                                                                    |
|                | visible, with the option of being visible on the Research Portal.                                |                                                                                                    |
|                |                                                                                                  | r         U         H         S         I         U         W         X         Y         0         Z         A         0           0         1         2         3         4         6         7         8         6           5 each results for All         H         H         1 + d <sup>2</sup> > H         1         1         1         1         1         1         1         1         1         1         1         1         1         1         1         1         1         1         1         1         1         1         1         1         1         1         1         1         1         1         1         1         1         1         1         1         1         1         1         1         1         1         1         1         1         1         1         1         1         1         1         1         1         1         1         1         1         1         1         1         1         1         1         1         1         1         1         1         1         1         1         1         1         1         1         1         1 |
| 9              | Once this information has been                                                                   | Casa Waler and Sentation (6)                                                                                                    |
|                | captured, click <b>Save and close</b> . A                                                        | Set status                                                                                                    |
|                | popup box will appear.                                                                           | Please change the status below first to<br>enable the comment field.                                                                                                    |
|                | From the <b>popup box</b> , select the applicable workflow step. Then.                           | Inactive<br>Draft status, the record is not fully registered or<br>completed: A person in this status cannot be related                                                                                                    |
|                | click <b>Done</b> . You will be returned to the <b>dashboard</b>                                 | Cancel         Save         Save & close         Active - internally Visible only.           Mathematical activity         The parton in activity in the system but not visible to the parton in internally visible only.         The parton in internally visible only.                                                                                                    |
|                |                                                                                                  | Active - Publicity Visible<br>The person is active in the system and is visible to the<br>public the person is both internally and publicly<br>visible.                                                                                                    |
|                |                                                                                                  | Cancel Done                                                                                                    |
| Instr          | uctions on Researcher Profiles can also be                                                       | e seen in <u>this video</u> .                                                                                                    |
| More<br>If voi | e information on eRA is available via the <u>F</u><br>u require assistance or additional support | Research Support Hub.<br>c please log a call via ServiceNow.                                                                                                    |